# UNUM EOI Bridge Setup

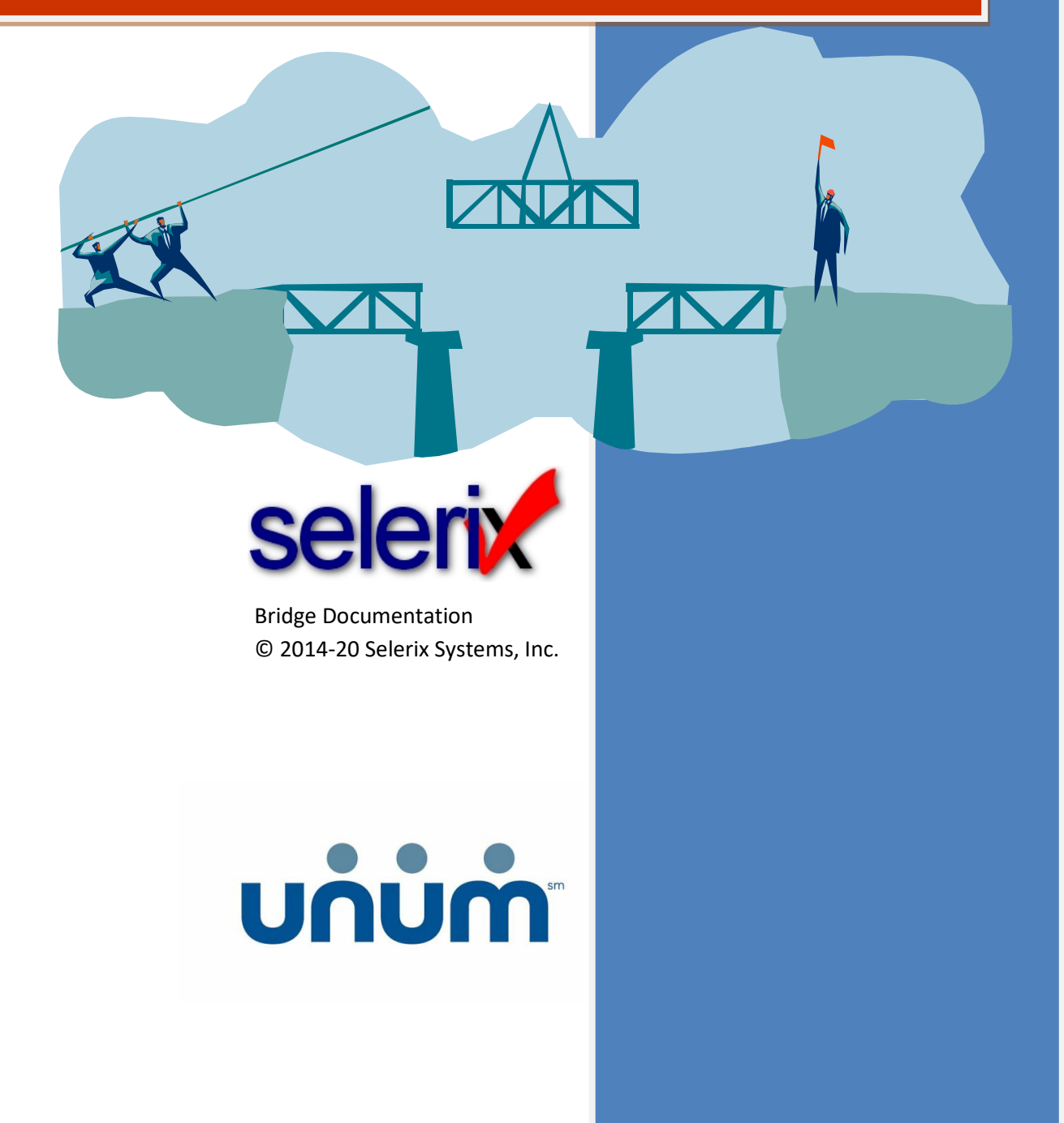

# **Table of Contents**

| OVERVIEW                                                      | . 5      |
|---------------------------------------------------------------|----------|
| UNUM Products<br>UNUM Contacts                                | .6<br>.6 |
| PRE-REQUISITES                                                | .7       |
| STEP 1: ADD THE BRIDGE PLUG-IN TO THE CASE                    | .8       |
| STEP 2: ADD THE FORM TO THE BENEFIT PLAN                      | 11       |
| STEP 3: SETTING UP EDI PARAMETERS                             | 14       |
| STEP 4: TESTING/SAMPLE ENROLLMENT                             | 15       |
| APPENDIX A: HANDLING MULTIPLE DIVISION OR ELIGIBILITY CLASSES | 18       |

### Overview

Unum is a Chattanooga, Tennessee-based insurance company previously named UnumProvident, which was formed from the merger of two competing insurance companies, Unum of Portland, Maine, and Provident Life and Accident Insurance Company of Chattanooga. Unum's predecessor, Union Mutual Life Insurance Company, was founded in 1848, making it one of the oldest continuously operating insurance companies in the United States.

This document provides instructions on how to set up a bridge for Unum products where the coverage requested exceeds the guaranteed issue limit for those products. In this instance, these products require an Evidence of Insurability (EOI) form to be completed, which is what setting up this bridge facilitates.

The bridge must be set up properly to display the window so that the employee can complete the EOI form.

### **UNUM Products**

The EOI bridge supports the following products:

- Voluntary Life
- Short Term Disability
- Long Term Disability

### **UNUM Contacts**

Please contact the following for cases with more than 2000 lives:

Jan Hunter Manager, NCG Operations Unum Phone: 207-575-3847 Email: jehunter@unum.com

Please contact the following for cases with fewer than 2000 lives:

Lisanne Hodges Service Consultant Launch Unum Direct: 423-294-1471 Email: <u>Ihodges@unum.com</u>

For case setup support: Selerix Technical Support Phone: 214-856-4290 Email: <u>Support@Selerix.com</u>

### **Pre-Requisites**

This document does not provide information on setting up the payer, product(s) and any benefit plans in a case; it assumes these are already set up and configured correctly (i.e. the guaranteed issue limits are properly set per the carrier's instructions) in the case for which the EOI bridge will be used.

The following are the required items:

- Bridge parameters This is preset for all cases (ID and key do not change); this will be prepopulated in the plugin, but listed here for reference.
  - o Partner ID same for all cases: 506a571b-34f8-46f8-886b-f2cf1c06ebd1
  - API Key Production (same for all cases): iszX89AYnPFNF1b31UCkNO+Gk/4xRaMXd4ytIJJFzFQ=
  - API Key UA/TEST (same for all cases): OPy1zrVCkSnUjAPAIZeO0GGeeU0SiBW+qVkykEbF6ls=
- EDI parameters UNUM provides the following group information, which is used to set up the EDI parameters.
  - Policy: An 8-digit code. Example: 00136424. Map to Master Group Number.
  - Reporting Division (if needed for the case): A 4-digit code. Example: 0001 (default to Billing Division unless otherwise noted.)
     Map to Plan SubCode.
  - **Billing Division:** A 4-digit code. Example: 0001 Map to Plan Code.
  - Eligibility Class Code: A 3-digit code. Example: 105 Map to Network ID.
  - Sub Eligibility Class Code: A 3-digit code. Example: 105 Map to Subnetwork ID.

**NOTE:** If you have difficulty obtaining information from UNUM, then contact the appropriate person from the UNUM Contacts section.

## Step 1: Add the Bridge Plug-in to the Case

You must first add the bridge plug-in to the case, then configure it with the settings provided in this document.

To add the Unum EOI bridge plug-in:

- 1. Login to the **Admin site** that is being used for the enrollment and go to your case.
- 2. Select *Plug-ins* from the **Case Setup** menu.

| Home Enrollment - Reports - Access -       | Case Setup 🔻                              | Data Management 🔻 | Session -                                                                                                    |
|--------------------------------------------|-------------------------------------------|-------------------|----------------------------------------------------------------------------------------------------|
| ABC Company SBK - 20                       | New Case<br>Case Info<br>Product Lib ar   | , poard           |                                                                                                    |
| ABC Company SBK - 2018 Administrative Site | Benefit Plaus<br>Locations<br>Eligibility |                   |                                                                                                    |
| Search for employee                        | Pay Group<br>Decision Supp                | 15 Days Left      | 0 Follo                                                                                                    |
| SSN                                        | EDI<br>Form Library                       |                   |                                                                                                    |
| EID                                        | Plug-Ins 🔻                                |                   |                                                                                                    |
| Job Class                                  | Text Bank Edit                            | or                |                                                                                                    |
| Emp Status                                 | Error Check                               |                   |                                                                                                    |
| Enroll Status                              |                                           |                   |                                                                                                    |
|                                            |                                           |                   |                                                                                                    |
| Non Edit Life Event                        | Enrol                                     |                   | And the second second s |

3. Click the **New** button.

The Add a New Plug-in screen displays options for you to create a new plug-in.

4. In the left Nav bar of the Add a New Plug-in screen, select Form Providers.

| Reports           | Aeria Loi      | Create New |
|-------------------|----------------|------------|
| Imports           |                |            |
| Engines           | AIG EOI        |            |
| Engine Extensions |                | Create New |
| Form Providers    |                |            |
| Payment Methods   | Hartford EOI   |            |
| External Plugins  | -              | Create New |
| Delivery          | LFG EOI        |            |
| More              |                | Create New |
|                   |                |            |
|                   | MetLife EOI    | Create New |
|                   |                |            |
|                   | Prudential EOI |            |
|                   |                | Create New |
|                   |                |            |
|                   | Standard EOI   |            |
|                   | -              | Create New |
|                   | Unum EOI       |            |
|                   |                | Create New |
|                   |                |            |

5. Click **Create New** under the name of the Unum EOI plug-in.

The Plug-In Configuration screen displays setup options.

6. In the **Template Name** field, type a name for the Unum EOI bridge, such as Unum EOI.

| Plugin: New Form Provider configuration; Typ | pe: Unum EOI                                              |
|----------------------------------------------|-----------------------------------------------------------|
| General Options Change Control               |                                                           |
| Form Providers - Unum EOI                    |                                                           |
| Template Name:                               | Unum EOI                                                  |
| Configuration Notes:                         |                                                           |
|                                              |                                                           |
|                                              | Update the current Plug-in. Allowed file types: *,plugin. |
|                                              | Select File                                               |
| Save Save & Peturn Cancel Changes are        | not finalized until you click 'Save'                      |
| Save Save Reduin Candel Changes are          |                                                           |

- 7. Click the **Save** button.
- 8. Click the *Options* tab.
- 9. For the **Description section**, complete fields as necessary:
  - a. Environment which environment are you trying to access? Select:Testing or Production.
  - b. Selerix certificate Select when the Selerix certificate expires.
  - c. Allow employee skip EOI process? Select Do not allow the employee to skip SSO enrollment or Allow the employee to skip SSO enrollment.
  - d. Partner ID Enter the Partner ID: 506a571b-34f8-46f8-886b-f2cf1c06ebd1. This is the same for all cases.
- 10. Api Key Enter the API key, which only changes for the environment:
- a. Production iszX89AYnPFNF1b31UCkNO+Gk/4xRaMXd4ytIJJFzFQ=
- b. UA/Test environment OPy1zrVCkSnUjAPAIZeO0GGeeU0SiBW+qVkykEbF6ls=

11. Complete setup for each of the products that are on the case, selecting the plan that applies to the Unum product.

| General Options Change Control   |                                                   |
|----------------------------------|---------------------------------------------------|
| Description                      | Value                                             |
| Environment                      | Production -                                      |
| Selerix certificate              | Selerix Production (expires 11/15/2019)           |
| Allow employee skip EOI process? | Do not allow the employee to skip SSO enrollment. |
| Partner ID                       | 506a571b-34f8-46f8-886b-f2cf1c06ebd1              |
| Арі Кеу                          | iszX89AYnPFNF1b31UCkNO+Gk/4xRaMXd4ytIJJFzFQ=      |
| LTD Plan                         | Empty                                             |
| STD Plan                         | Short Term Disability                             |
| Employee Life Plan               | Employee Voluntary LIfe                           |
| Spouse Life Plan                 | Empty                                             |
| Child Life Plan                  | Empty 💌                                           |
|                                  |                                                   |
| All None                         |                                                   |

12. Click the **Save** button.

### Step 2: Add the Form to the Benefit Plan

A Unum Confirmation form must be added to each plan that needs underwriting.

#### To add the form to the benefit plan:

- 1. Select *Benefit Plans* from the *Case Setup* menu.
- 2. Select the Unum plan to which you want to add the EOI form.
- 3. Click the *Rate Group* tab.
- 4. Deselect Inherit forms from Product Library. This allows you to set up a new form.

| ate Group | Enrollment rules | Eligibility    | Rates                                                                                                    | Questions                                                                     | Life events                                                        | Presentation  | Forms | Dependence Rules | Alias | JScript | Properties |  |
|-----------|------------------|----------------|----------------------------------------------------------------------------------------------------|-------------------------------------------------------------------------------|--------------------------------------------------------------------|---------------|-------|------------------|-------|---------|------------|--|
|           | Rate             | Group Name:    | Salary                                                                                                    | Rule                                                                          |                                                                    |               |       |                  |       |         |            |  |
|           |                  | Stylesheet:    | Default                                                                                                    |                                                                               |                                                                    |               | •     |                  |       |         |            |  |
|           |                  | Custom Field:  | <no cu<="" td=""><td colspan="4"><no custom="" field=""></no></td><td></td><td></td><td></td><td></td><td></td></no> | <no custom="" field=""></no>                                                  |                                                                    |               |       |                  |       |         |            |  |
|           | Custo            | m Field Value: |                                                                                                    |                                                                               |                                                                    |               |       |                  |       |         |            |  |
|           |                  |                | <ul> <li>Inhe</li> <li>Inhe</li> <li>Inhe</li> <li>Loca</li> </ul>                                                   | rit presentation<br>rit forms from P<br>rit event scripts<br>ation name as er | s from Product Li<br>roduct Library<br>from Product Lib<br>nployer | brary<br>rary |       |                  |       |         |            |  |
|           |                  |                | Core Li                                                                                                    | Core Life/AD&D - Hourly Rule 🔻                                                |                                                                    |               |       | Copy From        |       |         |            |  |

- 5. Click the **Save** button.
- 6. Click the *Forms* tab.
- Click the New button to create a new form.
   The Info tab displays blank fields for setting up the form.
- 8. Complete the fields as follows:
  - a. Description: Add a name, such as **Unum EOI.**
  - b. Document Provider: Choose Unum EOI.
  - c. Document type: Choose **Other.**
  - d. XML Tag Name: Type in **Unum\_EOI**.
  - e. File Name: add the URL "ProductLib/Unum/Forms/Unum\_SOH\_Confirmation.pdf" without quotes.
  - f. Product: Choose the **payer product** that is selected for this benefit plan.
  - g. Form Type: Choose Application.
  - h. Deselect the **Do not merge** option under Number of children per form.

| Becription Unum EDI   Document Provide: Unum EDI   Unum EDI International inspression   Bocument Provide: Unum EDI   Unum EDI International inspression   Kith Tag Name Unum EDI   File Name ProductLip/Unum/FormyUnum_SDH_Confirmation.pdf   Product All ProductLip   Form type: Application   Signature modified International inspression   International inspression International inspression   Number of pages: International inspression   International inspression International inspression   International inspression International inspression   Sposes signature required International inspression   International inspression International inspression   Sposes signature required International inspression   International inspression International inspression   International inspression International inspression   International inspression International inspression   International inspression International inspression   International inspression International inspression   International inspression International inspression   International inspression International inspression   International inspression International inspression   International inspression International inspression   International inspression International inspression   International inspression International inspression </th <th>States Special Instructions Alter</th> <th>native Text JScript</th> <th></th> <th></th> <th></th>                       | States Special Instructions Alter | native Text JScript                                                   |                       |                                                                 |  |
|----------------------------------------------------------------------------------------------------|-----------------------------------|-----------------------------------------------------------------------|-----------------------|-----------------------------------------------------------------|--|
| Document Provider unum ED   Ocument tyre: ukanoun   XML Tag Name unum ED   Unum ED i   KML Tag Name unum ED   Frei i   Product: o   Product: o   Product: o   Signature mode i   Giptized (Tops) i   I Number of pages i   I Number of pages i   I Number of pages o   I Sposes signature required io signature required   I Sposes signature required io signature required   I Sposes signature required io signature required                                                                                                    | Description:                      | Unum EOI                                                              |                       | Languages:                                                      |  |
| Document type Unknown   XML Tag Name Unum_EOI   File Name ProductLib(Unum,Forms(Unum_SOH_Confirmation.pdf   Product •All ProductLip   Form type Application   Signature mode I biglish (Canadian)   File Name I biglish (Canadian)   Form type Application   Signature mode I biglish (Canadian)   Vice prime I biglish (Canadian)   Broductip I biglish (Canadian)   File Name I biglish (Canadian)   File Name I biglish (Canadian)   Signature mode I biglish (Canadian)   I biglish (Canadian) I biglish (Canadian)   Broductip I biglish (Canadian)   I biglish (Canadian) I biglish (Canadian)   Signature mode I biglish (Canadian)   I biglish (Canadian) I biglish (Canadian)   I biglish (Canadian) I biglish (Canadian)   I biglish (Canadian) I biglish (Canadian)   I biglish (Canadian) I biglish (Canadian)   I biglish (Canadian) I biglish (Canadian)   I biglish (Canadian) I biglish (Canadian)   I biglish (Canadian) I biglish (Canadian)   I biglish (Canadian) I biglish (Canadian)   I biglish (Canadian) I biglish (Canadian)   I biglish (Canadian) I biglish (Canadian)   I biglish (Canadian) I biglish (Canadian)   I biglish (Canadian) I biglish (Canadian)   I biglish (Canadian) I biglish (Canadian)   I big                                                                                                    | Document Provider:                | Unum EOI                                                              | •                     | <ul> <li>Any</li> <li>Only the following language(s)</li> </ul> |  |
| XHL Tag Name Unum_EDI   English (Canadian) English (Canadian) Product: Product: Product: Application Signature mode Order number Order number Order number Order number Do not merge 100 applications perform 0 ont merge plans Employee signature required Spouse signature required Employee signature required Employee signature required Employee signature required For environment For our particular sequired For environment For environment Spouse signature required For environment For environment< | Document type:                    | Unknown                                                               | -                     | English                                                         |  |
| File Name ProductLiblyUnum/Forms/Unum_SOH_Confirmation.pdf   Products Implication   Porter Application   Signature mode Digitized (Topax)   Implication Implication   Signature mode Digitized (Topax)   Implication Implication   Signature mode Digitized (Topax)   Implication Implication   Implication Implication   Number of pages Implications per form   Implications per form Implications per form   Implications per form Implications per form   <                                                                                                    | XML Tag Name:                     | Unum_EOI                                                              |                       | Spanish<br>English (Canadian)                                   |  |
| Product: <ul> <li>Application</li> </ul> Signature mode <li>Digitized (Topa):</li> <li>PiN</li> <li>Click to Accept</li> <li>Volceprint</li> <li>Allow one-step signature</li> Order number <ul> <li>1</li> </ul> Number of children per form: <li>0 on ot merge</li> <li>0 on ot merge plans</li> Employee signature required <ul> <li>No signature required</li> <li>Iso signature required</li> <li>Iso signature required</li> <li>Iso signature required</li> <li>Iso requires</li> <li>Iso requires</li> <li>Iso requires</li> <li>Iso requires</li> <li>Iso requires</li> <li>Iso requires</li> <li>Iso requires</li> <li>Iso requires</li> <li>Iso requires</li> <li>Iso required</li> <li>Iso requires</li> <li>Iso requires</li> <li>Iso requires</li> <li>Iso requires</li> <li>Iso required</li> <li>Iso requires</li> <li>Iso requires</li> <li>Iso required</li> <li>Iso requires</li> </ul>                                                                                                    | File Name:                        | ProductLib/Unum/Forms/Unum_SOH_C                                      | Confirmation.pdf      | French (Canadian)                                               |  |
| Form type: Application   Signature mode: Digitized (Topa)   PiN Citck to Accept   Citck to Accept None-step signature   Allow one-step signature 1   Number of pages: 1   Number of children per form: 0   Do not merge 0   Do not merge 0   Do not merge 0   Do not merge 0   Do not merge 0   Do not merge 0   Do not merge 0   Do not merge 0   Do not merge plans 0   Employee signature required •   No signature required •   Do not merge plans •                                                                                                    | Product:                          | <all products=""></all>                                               | •                     |                                                                 |  |
| Signature mode <ul> <li>Digitized (Topax)</li> <li>P IN</li> <li>Click to Accept</li> <li>Voiceprint</li> <li>Allow one-step signature</li> </ul> Order number <ul> <li>1</li> </ul> Number of children per form <li>Do not merge</li> <li>00 applications per form</li> <li>Do not merge plans</li> Employee signature required <ul> <li>No signature required</li> <li>Incoller signature required</li> <li>Encoller signature required</li> <li>Concent</li> <li>Concent</li> <li>Concent</li> <li>Concent</li> <li>Concent</li> <li>Concent</li> <li>Concent</li> <li>Concent</li> <li>Concent</li> <li>Concent</li> <li>Concent</li> </ul>                                                                                                    | Form type:                        | Application                                                           | •                     |                                                                 |  |
| Allow one-step signature   Order number:   Number of pages:   Number of children per form:   Do not merge   0   Do not merge plans   Employee signature required   No signature required   Employee signature required   Employee signature required   For equi number   Image:   Image: <td>Signature mode:</td> <td>Digitized (Topaz)     PIN     Click to Accept     Voiceprint</td> <td></td> <td></td> <td></td>                                                                                                    | Signature mode:                   | Digitized (Topaz)     PIN     Click to Accept     Voiceprint          |                       |                                                                 |  |
| Number of pages: 1   Number of children per form: 0   Do not merge   100 applications per form   Do not merge plans   Employee signature required   Spouse signature required   No signature required   Employee signature required   For every insured                                                                                                    | Order number:                     | Allow one-step signature                                              | 1                     |                                                                 |  |
| Number of children per form:       0         Do not merge       100 applications per form         Do not merge plans       0         Employee signature required       •         Spouse signature required       •         Enroller signature required       •         Enroller signature required       •         For every insured       •                                                                                                    | Number of pages:                  |                                                                       | 1                     |                                                                 |  |
| Employee signature required<br>Spouse signature required<br>Enroller signature required<br>For every insured                                                                                                    | Number of children per form:      |                                                                       | ٥                     |                                                                 |  |
| 100       applications per form         Do not merge plans         Employee signature required:         No signature required         Image: Spouse signature required         Image: Enroller signature required         Image: Enroller signature signature signature signature signature signature signature signature signature signatur                                                                                                    |                                   | Do not merge                                                          |                       |                                                                 |  |
| Do not merge plans Employee signature required No signature required No signature required Enroller signature required Enternal Document For every insured                                                                                                    |                                   | 100                                                                   | applications per form |                                                                 |  |
| Employee signature required <ul> <li>No signature required</li> <li>No signature required</li> <li>Enroller signature required</li> <li>External Document</li> <li>For every insured</li> </ul>                                                                                                    |                                   | Do not merge plans                                                    |                       |                                                                 |  |
| Spouse signature required   Enroller signature required  External Document  For every insured                                                                                                    | Employee signature required:      | No signature required                                                 | -                     |                                                                 |  |
| Enroller signature required<br>External Document<br>For every insured                                                                                                    | Spouse signature required:        | No signature required                                                 | -                     |                                                                 |  |
|                                                                                                    |                                   | Enroller signature required<br>External Document<br>For every insured |                       |                                                                 |  |

- 9. Click the Save button.
- 10. On the *States* tab, select the states to which the form applies.

| Pla | n: | Employe | e Voluntary Life 🔻 |                   |              |                    |                       |                                                                                                    |                            |                           |               |               |                    |                           |
|-----|----|---------|--------------------|-------------------|--------------|--------------------|-----------------------|----------------------------------------------------------------------------------------------------|----------------------------|---------------------------|---------------|---------------|--------------------|---------------------------|
|     | 0  | ieneral | Payer products     | Service Area      | Deducti      | on processing      |                       |                                                                                                    |                            |                           |               |               |                    |                           |
|     |    |         |                    |                   |              |                    | Life events           | Presentation                                                                                                    | Forms                      |                           | Alias         | JScript       | Properties         |                           |
|     |    | Form    | For Product        | In States         |              |                    |                       |                                                                                                    |                            |                           |               |               |                    |                           |
|     | ~  | Unum E  | OI Any             | AK, AL, AR, AZ, C | A, CO, CT, D | C, DE, FL, GA, HI, | IA, ID, IL, IN, KS, F | <y, la,="" ma,="" md,="" me,<="" th=""><th>MI, MN, MO, M</th><th>IS, MT, NC, ND, NE, NH, N</th><th>IJ, NM, NV, I</th><th>NY, OH, OK, C</th><th>PR, PA, RI, SC, SD</th><th>, TN, TX, UT, VA, VT, WA,</th></y,> | MI, MN, MO, M              | IS, MT, NC, ND, NE, NH, N | IJ, NM, NV, I | NY, OH, OK, C | PR, PA, RI, SC, SD | , TN, TX, UT, VA, VT, WA, |
|     | <  |         |                    |                   |              |                    |                       |                                                                                                    |                            |                           |               |               |                    | *                         |
|     |    | lew 0   | Copy Edit          | Delete Del        | ete All      | View Clea          | an Plan: Chil         | d Voluntary Life                                                                                                    | <ul> <li>Copy F</li> </ul> | rom                       |               |               |                    |                           |

- 11. Click the Save button.
- 12. Click the *JScript* tab to add scripting that ensures that the underwriting questions are asked when the benefit will pend for underwriting.
- 13. Click the JScript icon next to the Visible event.

```
Add the following script to the scripting window:
Event.Value =
Selerix.ETIExtension.FormProvider.UnumEOIFormProvider.IsConfigured(Event
.Case)
```

&& Event.Application.IncreaseBenefitAmount > 0;

14. Click the **Save** button in the scripting window.

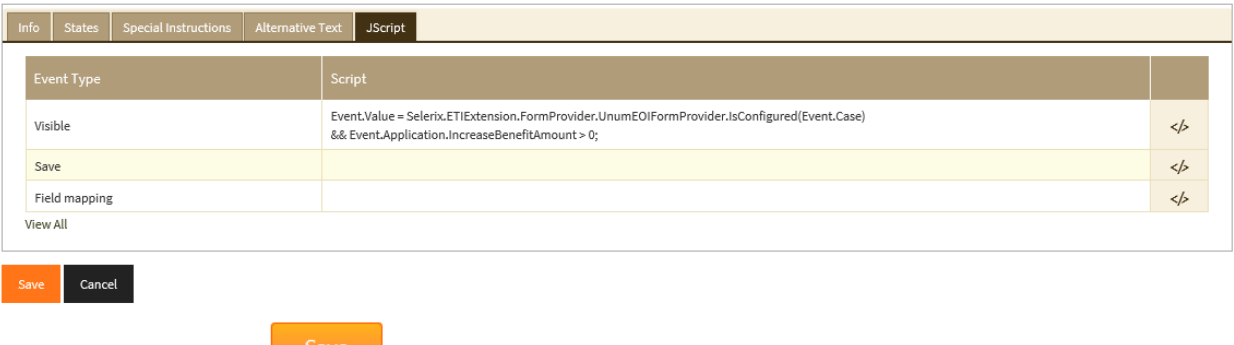

15. Click the **Save** button.

# **Step 3: Setting up EDI Parameters**

The last steps before testing the bridged form includes setting up EDI control and group numbers.

#### To set up EDI:

1. Select *EDI* from the Case Setup menu.

| Case Setup 👻 🛛 Data |  |
|---------------------|--|
| New Case            |  |
| Case Info           |  |
| Product L brary     |  |
| Benefit Plans       |  |
| Locations           |  |
| Eligibili y         |  |
| Pay Group           |  |
| Decision Support    |  |
| EDI                 |  |
| Form Library        |  |
| Plug-Ins            |  |
| Text Bank Editor    |  |
| Error Check         |  |

The EDI screen displays tabs for setting EDI options.

- 2. Click the **Save** button.
- 3. Click the *Group Numbers* tab.
- 4. Click the **Add** button (green plus sign at the end of the table). A new line entry is added to any existing EDI group numbers.
- 5. Select the product from the **Product** drop-down list.
- 6. Select the Unum payer. This must be the Unum payer, and not an associated payer.
- 7. Type a **Description** for the payer.
- 8. For the Master Group Number, enter the Policy Number.
- 9. For the Plan Code, enter the Billing Division.
- 10. For the Plan Subcode, add the Reporting Division.
- 11. For the Network ID, enter the Product Eligibility Group.
- 12. For the Subnetwork ID, enter the Sub Eligibility Class.

| Cont    | trol (Account) Nur Gro   | up Numbers         | Deduction Cod | es Agent IDs               |       |   |     |  |  |        |     |   |
|---------|--------------------------|--------------------|---------------|----------------------------|-------|---|-----|--|--|--------|-----|---|
| Locatio | All Location 🔻           |                    |               |                            |       |   |     |  |  |        |     |   |
| ASSUC   | lated Payers             |                    |               |                            |       |   |     |  |  | Filter |     | ۹ |
|         | Product                  |                    |               |                            | Payer |   |     |  |  |        |     |   |
| ~       | Unum Child Life - DB1    | (Unum)             | -             |                            | Unum  | Ŧ |     |  |  |        |     | × |
|         | Unum LTD (Unum)          |                    |               |                            | Unum  |   |     |  |  |        |     | × |
|         | Unum STD (Unum)          |                    |               |                            | Unum  |   |     |  |  |        |     | × |
|         | Unum Vol Life - DB1 (Unu | ım)                |               |                            | Unum  |   |     |  |  |        |     | × |
|         | Unum Vol Spouse Life - E | B1 (Unum)          |               |                            | Unum  |   |     |  |  |        | ×   |   |
| Group   | numbers for - Unun       | n Child Life - I   | DB1           |                            |       |   |     |  |  |        |     |   |
|         |                          | Master (<br>Number | iroup M       | aster Group<br>umber Label |       |   |     |  |  |        |     |   |
|         |                          | 002169             | 88            |                            | 0001  |   | 001 |  |  | 0002   | 000 |   |
| FT (FI  | Г) 12                    |                    |               |                            |       |   |     |  |  |        |     |   |
| PT (P   | T) Any                   |                    |               |                            |       |   |     |  |  |        |     |   |
| All Lo  | Delete                   | All Group Number   | 5             |                            |       |   |     |  |  |        |     |   |
| Same f  | for all locations Save   | Cancel             | Import        | Export Templa              | ite   |   |     |  |  |        |     |   |

13. Click the Save button.

## Step 4: Testing/Sample Enrollment

After you have attached the EOI form to each benefit plan that is using the EOI bridge, you should test to ensure that the bridge is invoked correctly.

Use a test employee, and walk through the enrollment. To test the EOI bridge, ensure you select over Guaranteed Issue (GI) for the appropriate benefit plan.

**Note:** Ensure you use an SSN that starts with 999 for the test employee. This indicates to Unum that this is a test enrollment, and data will not be sent to the Production environment.

At the end of the enrollment process, you will see the Sign & Submit page:

| Home You & Your Family 🖌 My Benefits 👻 Sign & Su                                                                                                    | bmit Lo                       | ogout                  |  |                         | Next                     |  |  |  |  |  |  |  |
|----------------------------------------------------------------------------------------------------|-------------------------------|------------------------|--|-------------------------|--------------------------|--|--|--|--|--|--|--|
| Sign and Submit                                                                                                    | Sign and Submit               |                        |  |                         |                          |  |  |  |  |  |  |  |
| <ul> <li>Here is a recap of your enrollment elections. The summary below shows your election for each benefit and includes your pre-tax and post-tax contributions per pay period for iach plan.</li> <li>Are You Satisfied With Your Elections? If you are satisfied with your choices, click on the "NEXT" button at the bottom of this screen to sign your Enrollment Verification Form electronically using your PIN.</li> <li>Need to Make Some Changes? If you wish to make any changes to your elections, click on the benefit plan name in the menu at the left.</li> </ul> |                               |                        |  |                         |                          |  |  |  |  |  |  |  |
| Plan                                                                                                    |                               |                        |  | Employee Pretax<br>Cost | Employee<br>Posttax Cost |  |  |  |  |  |  |  |
| Employee Voluntary Life                                                                                                    |                               | \$50,000               |  | \$0.00                  | \$76.00                  |  |  |  |  |  |  |  |
| Spouse Voluntary Life                                                                                                    |                               | \$25,000               |  | \$0.00                  | \$47.25                  |  |  |  |  |  |  |  |
| Child Voluntary Life                                                                                                    |                               | \$5,000                |  | \$0.00                  | \$6.15                   |  |  |  |  |  |  |  |
| Short Term Disability                                                                                                    |                               | \$400; EO              |  | \$0.00                  | \$7.92                   |  |  |  |  |  |  |  |
| Long Term Disability                                                                                                    |                               | Unum LTD; \$100        |  | \$0.00                  | \$2.50                   |  |  |  |  |  |  |  |
| To complete your enrollment, you must sign the following forms.                                                                                                    | <b>Total</b><br>Press Next to | o begin signing forms. |  | \$0.00                  | \$139.82                 |  |  |  |  |  |  |  |
| Form Name                                                                                                    | Status                        |                        |  |                         |                          |  |  |  |  |  |  |  |
| Unum EOI                                                                                                    | Not Revie                     | wed                    |  |                         |                          |  |  |  |  |  |  |  |
| Benefit Confirmation                                                                                                    | Unsigned                      |                        |  |                         |                          |  |  |  |  |  |  |  |
|                                                                                                    |                               |                        |  |                         |                          |  |  |  |  |  |  |  |
|                                                                                                    | Next                          |                        |  |                         |                          |  |  |  |  |  |  |  |

Underwriting questions display in the Enrollment site window:

| Home | You & Your Family 🛩 | My Benefits 🐱 Sign & Submit Logout                                                                                                    |                                                        |                      | Next |
|------|---------------------|----------------------------------------------------------------------------------------------------|--------------------------------------------------------|----------------------|------|
|      |                     | List your current Height                                                                                                    | Employee Spouse                                        | ft in ft in          |      |
|      |                     | List your current Weight                                                                                                    | Employee<br>Spouse                                     | lbs<br>lbs           |      |
|      |                     | Within the past 2 years, have you used any controlled substances<br>with the exception of those prescribed by a physician, received<br>medical advice or sought treatment for drug or actorel abuse, or<br>pled guilty, pled no contest to or been convicted of a felony,<br>misdemeanor, or a charge of operaring a motor vehicle under the<br>influence of drugs and/or alcohol?               | Employee<br>Spouse                                     | ⊖Yes ○No<br>⊖Yes ○No |      |
|      |                     | Within the past 2 years, have you been prescribed three or more<br>medications to be taken concurrently for high blood pressure?                                                                                                    | Employee<br>Spouse                                     | ⊖Yes ⊖No<br>⊖Yes ⊖No |      |
|      |                     | Within the past 5 years, have you received medical advice or<br>sought treatment for psychosis, internal cancer including<br>melanoma, leukemia or Hodgkin's disease, ALS, muscular dystrophy,<br>angina, or had heart surgery, heart attack or transient ischemic<br>attack (TIA)?                                                                                                    | Employee<br>Spouse                                     | ⊖Yes ∩No<br>⊖Yes ∩No |      |
|      |                     | Within the past 10 years, have you received medical advice or<br>sought treatment for stroke, congestive heart failure, chronic lung<br>disease including emphysema, diabetes treated with insulin or oral<br>medications, heapthis (other than type A), cirthosis of the liver,<br>chronic renal disease including hypertension or failure, systemic<br>lupus or any connective tissue disease? | Employee<br>Spouse                                     | ⊖Yes ONo<br>⊖Yes ONo |      |
|      |                     | Are you confined to a wheelchair for reasons other than paraplegia?                                                                                                    | Employee<br>Spouse                                     | ⊖Yes ∩No<br>⊖Yes ∩No |      |
|      |                     | Please know that if you have questions during this time, we are here to help.<br>You can contact us at $1-800-421-0344$ between the hours of 8 a.m. and 8 p.m.<br>$\theta \ge 2017$ Unum Group. Unum is a registered trademark and the marketing bra-<br>subsidiaries.                                                                                                    | h. Eastern Time.<br>nd for Unum Group and its insuring | Next                 |      |

Answer the questions and click Next.

Here is a sample EOI form in PDF format:

| Employee ID             |                      | Name       |      |       |            | Title   |        |         |       |
|-------------------------|----------------------|------------|------|-------|------------|---------|--------|---------|-------|
| 00001                   |                      | NewHire    | Test |       |            | test    |        |         |       |
| Job Class               |                      | Locatio    | n    |       |            | Depart  | ment   |         |       |
| FT                      |                      | All Locati | on   |       |            | F       |        |         |       |
|                         |                      |            | _    | Ded   | Effective  | Requ    | ested  | Appro   | ved   |
| Plan                    | Product              |            | lier | Cycle | Date       | Benefit | Cost   | Benefit | Cost  |
| Employee Voluntary Life | Unum Vol Life - DB1  |            | EO   | 12    | 04/01/2017 | 200,000 | 304.00 | 50,000  | 76.00 |
| Spouse Voluntary Life   | Unum Vol Spouse Life | e - DB1    | so   | 12    | 04/01/2017 | 100,000 | 189.00 | 25,000  |       |
| Child Voluntary Life    | Unum Child Life - DB | 1          | со   | 12    | 04/01/2017 | 10,000  | 12.30  | 5,000   | 6.15  |
| Short Term Disability   | Unum STD             |            | EO   | 12    | 04/01/2017 | 1,038   | 20.56  | 400     | 7.92  |
| Long Term Disability    | Unum LTD             |            | EO   | 12    | 04/01/2017 | 5,250   | 2.50   | 100     | 2.50  |
|                         |                      |            |      |       |            |         |        |         |       |
|                         |                      |            |      |       |            |         |        |         |       |
|                         |                      |            |      |       |            |         |        |         |       |
|                         | -                    |            |      |       |            | Total:  | 0.00   |         | 0.00  |

The UNUM EOI Bridge accepts/Rejects or Pends in real time. The following are some reasons an appropriately answered EOI process may still PEND:

- anything over 200k requiring UW pends regardless of EOI answers (UW decision for large amounts)
- anything over 500k total coverage per EE will pend
- LTD anything over 50k salary will always result in pend

### **Appendix A: Handling Multiple Division or Eligibility Classes**

If your case has multiple divisions and/or sub eligibility classes, you will need to set up multiple job classes to accommodate the sub eligibilities, and then ensure that the divisions and sub eligibilities are set appropriately in the EDI parameters.

Here's a sample setup for a case with multiple divisions and sub eligibility classes, using the following **FICTIONAL** example:

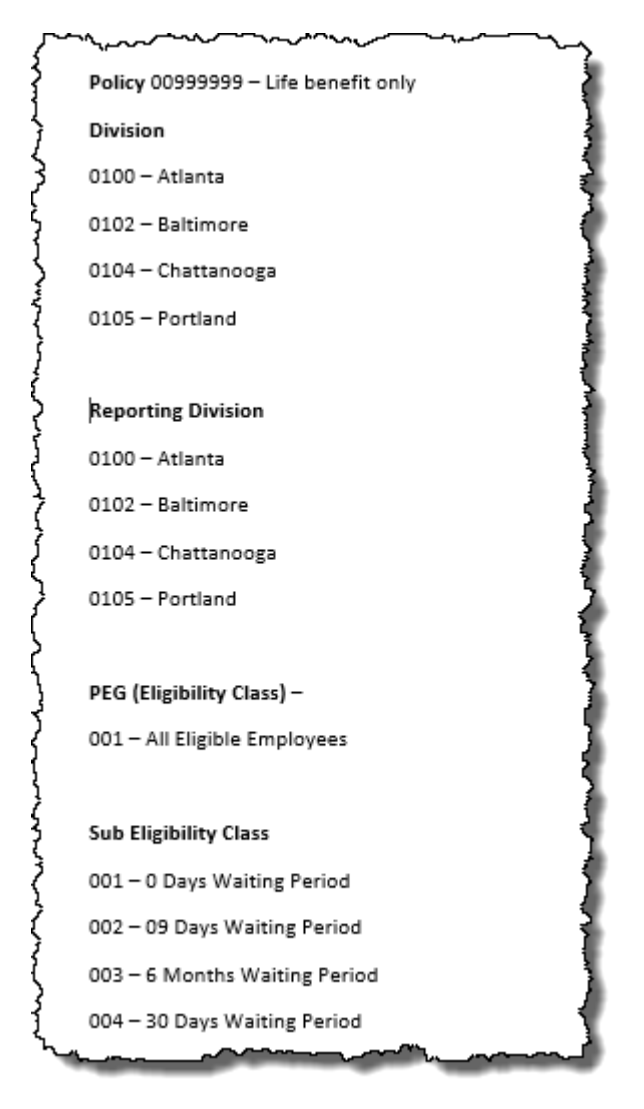

On the Eligibility screen (Case Setup >> Eligibility), an eligibility class is created for each waiting period.

| Home Enrollment + Reports + Case Setup + Data Ma                                                                                                    | anagement + Session +                                                                                                    |                                                                                                    | í                                                                                                    |
|----------------------------------------------------------------------------------------------------|----------------------------------------------------------------------------------------------------|----------------------------------------------------------------------------------------------------|----------------------------------------------------------------------------------------------------|
| Eligibility                                                                                                    |                                                                                                    |                                                                                                    |                                                                                                    |
| <ul> <li>At a given location, eligibility for benefit enrollment is generally de description) for each job class. Place a check mark next to each prive to add a job class click Add.</li> <li>To change a job class, select the class and click Save after minimum.</li> <li>To delete a class, select the class and press Delete.</li> </ul> | termined by the employee's job class. Job<br>oduct available to members of the job class<br>hakit<br>created 4 eligibility classes | classes are unique to each location. For each location,<br>s. <u>Use the All and None buttons to change check or unc</u><br>to for each wait period | you must specify the name (and an optional encoded and a specify the name (and an optional encoded and a specify the specify the specify t |
| Location: <all locations=""></all>                                                                                                    |                                                                                                    |                                                                                                    |                                                                                                    |
| FT 30 Days (30 day waiting period)<br>FT Zero Days (0 Days Waiting Period)                                                                                                    | Job Class Name:                                                                                                    | PT 9 Days                                                                                                    |                                                                                                    |
| PT 6mth (6mth wait period)<br>PT 9 Days (9 day waiting period)                                                                                                    | Description:                                                                                                    | 9 day waiting period                                                                                                    |                                                                                                    |
|                                                                                                    | Note:                                                                                                    |                                                                                                    |                                                                                                    |
|                                                                                                    | Benefit type:                                                                                                    | Payroll                                                                                                    | •                                                                                                    |
|                                                                                                    | Eligibility:                                                                                                    | Employee Voluntary Life:                                                                                                    | default 🗸                                                                                                    |
|                                                                                                    |                                                                                                    | Unum Vol Life - DB1                                                                                                    |                                                                                                    |
|                                                                                                    |                                                                                                    | Spouse Voluntary Life:                                                                                                    | default 💌                                                                                                    |
|                                                                                                    |                                                                                                    | Unum Vol Spouse Life - DB1                                                                                                    |                                                                                                    |
|                                                                                                    |                                                                                                    | Child Voluntary Life:                                                                                                    | default 👻                                                                                                    |
|                                                                                                    |                                                                                                    | Unum Child Life - DB1                                                                                                    |                                                                                                    |
|                                                                                                    |                                                                                                    | Short Term Disability:                                                                                                    | default 👻 🗸                                                                                                    |
|                                                                                                    |                                                                                                    |                                                                                                    |                                                                                                    |

For each location, set up the EDI parameters, which include the Plan Code and Subnetwork ID.

| Control (Account) Nur                   | Group Numbers           | Deduction Codes        | Agent IDs           |           |             |                 |          |             |
|-----------------------------------------|-------------------------|------------------------|---------------------|-----------|-------------|-----------------|----------|-------------|
| Location: Atlanta                       | •                       |                        |                     |           |             |                 |          |             |
| Associated Payers                       |                         |                        |                     |           |             |                 | Filter   | ٩           |
| Product                                 |                         |                        | Payer               |           | Description |                 |          | +           |
| ✓ Unum Vol Life - DE                    | 31 (Unum)               | *                      |                     | -         |             |                 |          | ×           |
| Group numbers for - Ur                  | num Vol Life - DB:      | L                      | Atlanta<br>division |           |             |                 | Sub-elig |             |
| JobClass                                | Ded Freq                | Master Group<br>Number | Mas<br>Num          | Plan Code | Network ID  | Subgroup Number | Plan Su  | onetwork ID |
|                                         |                         |                        |                     |           |             |                 |          |             |
| FT 30 Days (30 day<br>waiting period)   | Any                     | 00965978               |                     | 0100      | 001         |                 | 0100     | 004         |
| FT Zero Days (0 Days<br>Waiting Period) | Any                     | 00965978               |                     | 0100      | 001         |                 | 0100     | 001         |
| PT 6mth (6mth wait<br>period)           | Any                     | 00965978               |                     | 0100      | 001         |                 | 0100     | 003         |
| PT 9 Days (9 day waiting period)        | Any                     | 00965978               |                     | 0100      | 001         |                 | 0100     | 002         |
| Chattanooga 🔻 👔                         | Delete All Group Number | 3                      |                     |           |             |                 |          |             |

#### Atlanta Location and Division:

#### **Baltimore Location and Division:**

| ocation: Baltimore                      | •                  |                        |                  |        |          |      |             |                 | Filter            |              |
|-----------------------------------------|--------------------|------------------------|------------------|--------|----------|------|-------------|-----------------|-------------------|--------------|
| Product                                 |                    |                        |                  | Payer  |          |      | Description |                 | The               | +            |
| ✓ Unum Vol Life - DB                    | 1 (Unum)           | ¥                      | _                | Unum   | Ŧ        |      |             |                 |                   | ×            |
| Group numbers for - Ur                  | num Vol Life - DB1 |                        |                  | limore |          |      |             |                 |                   |              |
| JobClass                                | Ded Freq           | Master Group<br>Number | Maste Di<br>Numl | vision | lan Code | Netw | ork ID      | Subgroup Number | F Sub eligibility | ıbnetwork ID |
|                                         |                    |                        |                  |        |          |      |             |                 |                   |              |
| FT 30 Days (30 day<br>waiting period)   | Any                | 00965978               |                  |        | 0102     | 001  |             |                 | 0102              | 004          |
| FT Zero Days (0 Days<br>Waiting Period) | Any                | 00965978               |                  |        | 0102     | 001  |             |                 | 0102              | 001          |
| PT 6mth (6mth wait<br>period)           | Any                | 00965978               |                  |        | 0102     | 001  |             |                 | 0102              | 003          |
| PT 9 Days (9 day waiting                | Any                | 00965978               |                  |        | 0102     | 001  |             |                 | 0102              | 002          |

#### Chattanooga Location and Division:

| Control (Account) N                     | ur Group Numbers       | Deduction Codes        | Agent IDs                 |           |           |                         |       |            |                |          |               |   |
|-----------------------------------------|------------------------|------------------------|---------------------------|-----------|-----------|-------------------------|-------|------------|----------------|----------|---------------|---|
| Location: Chattand                      | ooga 🔻                 |                        |                           |           |           |                         |       |            | Fil            | ter      |               | Q |
| Product                                 |                        |                        | 1                         | Payer     |           | Descrip                 | otion |            |                |          | +             |   |
| ✓ Unum Vol Life                         | e - DB1 (Unum)         | -                      |                           | Unum      | •         |                         |       |            |                |          | ×             |   |
| Group numbers for                       | r - Unum Vol Life - DB | 1                      |                           |           |           | Chattanooga<br>Division |       |            | Sub Eligibilit | <i>'</i> |               |   |
| JobClass                                | Ded Freq               | Master Group<br>Number | Master Grou<br>Number Lai | Jp<br>bel | Plan Code |                         |       | Subgroup N |                | ノ        | Subnetwork ID |   |
|                                         |                        |                        |                           |           |           |                         |       |            |                |          |               | ] |
| FT 30 Days (30 day<br>waiting period)   | Any                    | 00965978               |                           |           | 0104      | 001                     |       |            | 0104           |          | 004           |   |
| FT Zero Days (0 Days<br>Waiting Period) | Any                    | 00965978               |                           |           | 0104      | 001                     |       |            | 0104           |          | 001           |   |
| PT 6mth (6mth wait<br>period)           | Any                    | 00965978               |                           |           | 0104      | 001                     |       |            | 0104           |          | 003           |   |
| PT 9 Days (9 day wait<br>period)        | ing Any                | 00965978               |                           |           | 0104      | 001                     |       |            | 0104           |          | 002           |   |
| All Location 💌 👔                        | Delete All Group Numbe | rs                     |                           |           |           |                         |       |            |                |          |               |   |

#### Portland Location and Division:

| Control (Account) Nur                   | Group Numbers           | Deduction Codes        | Agent IDs                    |           |          |    |             |                 |               |
|-----------------------------------------|-------------------------|------------------------|------------------------------|-----------|----------|----|-------------|-----------------|---------------|
| Location: Portland                      | •                       |                        |                              |           |          |    |             |                 |               |
| Associated Payers                       |                         |                        |                              |           |          |    |             | Filter          | (             |
| Product                                 |                         |                        |                              |           |          |    |             |                 | +             |
| ✓ Unum Vol Life - DE                    | 31 (Unum)               | *                      | U                            | num 🔻     |          |    |             | Sub-eligibility | ×             |
| Group numbers for - Ur                  | num Vol Life - DB1      | L                      |                              |           |          |    |             | classes         |               |
| JobClass                                | Ded Freq                | Master Group<br>Number | Master Group<br>Number Label | Plan Code | Portland | ID | Subgroup Nu |                 | Subnetwork ID |
|                                         |                         |                        |                              |           |          |    |             |                 |               |
| FT 30 Days (30 day<br>waiting period)   | Any                     | 00965978               |                              | 0105      | 001      |    |             | 0105            | 004           |
| FT Zero Days (0 Days<br>Waiting Period) | Any                     | 00965978               |                              | 0105      | 001      |    |             | 0105            | 001           |
| PT 6mth (6mth wait period)              | Any                     | 00965978               |                              | 0105      | 001      |    |             | 0105            | 003           |
| PT 9 Days (9 day waiting<br>period)     | Any                     | 00965978               |                              | 0105      | 001      |    |             | 0105            | 002           |
| All Location                            | Delete All Group Number | 5                      |                              |           |          |    |             |                 |               |